## =3= Client-Server-Prinzip

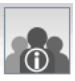

## Informiere dich zunächst über das **Client-Server-Prinzip** <u>http://www.schollmoodle.de/moodle</u> Kurs: *Das Internet und seine Dienste*

- Erstelle im Entwurfsmodus eine direkte Verbindung zwischen einem Rechnern und einem Notebook. Vergib die Namen *Web-Server* und *PC-1* und je eine IP-Adresse im Netz 192.168.100.0
  - Installiere auf der **Hardware** Web-Server die **Software** Webserver und auf der **Hardware** PC-1 die **Client-Software** Webbrowser.
  - a) Teste mit **ping** (Terminal) die Verfügbarkeit des Servers.
  - b) Rufe vom Client-Rechner die Website des Webservers auf. Da der Servername im Netz noch nicht bekannt ist, muss die IP-Adresse benutzt werden.
  - c) Die Startseite auf dem Web-Server ist *index.html*. Ändere die Hintergrundfarbe <body bgcolor="#ccccff"> <u>http://de.selfhtml.org</u> und rufe die Seite erneut als Client auf.
  - d) Ändere den Text der Startseite zwischen den tags ... und formatiere ihn! <u>http://de.selfhtml.org/html/text/index.htm</u> (Farbe, Schnitt, Ausrichtung, ...)
  - e) Lade aus dem Internet ein Bild herunter und importiere es in den Server-Ordner –webserver-. Tausche auf der Startseite *index.html*, die Bilder aus <*img src="meinbild.jpg">*
  - f) Unser Webserver ist bisher nur mit der IP-Adresse adressierbar. Wir wollen ihn aber auch über einen Domainnamen ansprechen. Dazu wird ein DNS-Server (DNS-Domain Name System) benötigt, der den IP-Adressen Domainnamen zuordnet. Das DNS-Server-(Programm) installieren wir auch auf dem (Computer)Web-Server. Zwei Eintragungen müssen nach der Installation vorgenommen werden:
    - (1) der DNS-Server muss Domainnamen und IP des Webservers kennen
    - (2) Jeder Rechner im Netz muss die IP des DNS-Servers kennen
  - g) Speichere das Filius-Szenario unter dem Namen: *client\_server.fls* in deinem Homelaufwerk ab!

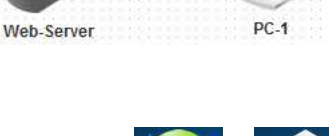

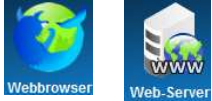

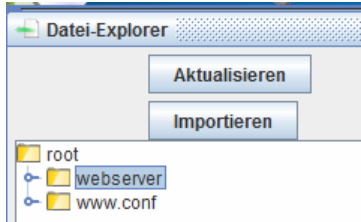

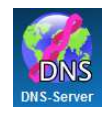

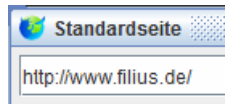

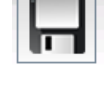